RESPECT-EPA

RESPECT-EPA

## 【アラート検索の方法】

a.「アラート」タブからの検索方法 b.ステータスバーからの検索方法 の2種類があります。

### a.「アラート」タブからの検索方法

- 「アラート」タブを選択します。
- ②「ステータス」欄の▽をクリックすると、プルダウンメニューが表示されますので、「オープン(理由なし)」左の□にチェ ックを入れ、「適用」をクリックしてください。対応が必要なアラート一覧が表示されます。

|                       |           |      |       |     | 1                             |            |                      |         |                                        |                                       |        | へルプ RESPECT-EP                                     | ね トレーニング      |
|-----------------------|-----------|------|-------|-----|-------------------------------|------------|----------------------|---------|----------------------------------------|---------------------------------------|--------|----------------------------------------------------|---------------|
| デスクトップ RESPECT-EPA (  | (All Site | s) 被 | 教者    | CRF | 項目(クエリ)アラ                     | -ト 監査 ビジット | ト エクスポート レ           | ボート     |                                        |                                       |        |                                                    | アクション         |
| アラート                  |           |      |       |     |                               |            |                      |         |                                        | □ オープン                                |        |                                                    |               |
| 施設:                   |           | アクシ  | ションを調 | 訳して | [実行] を押します 🔹                  | 実行         |                      |         | ページ1 2                                 |                                       |        | 表示                                                 | 20 1 - 20 / 3 |
| 7+-677177             |           |      | 被映者   | v   | 752                           | ビジット       | 項日                   | 18 V    | オープンクエリ マ ア                            | ☑ オーノン(理田なし)                          | クローズ日時 | 75.07                                              | 監査            |
|                       |           | 0    | (     | )   | 治療中止,脱落時調査第<br>_1> 臨床検査       | 0          | 尿蛋白 (定性)             |         | 入力                                     | □ オープン(理由あり)                          |        | □ オープン<br>☑ オープン(理由なし)                             |               |
| 項目タイン:                |           | 0    | (     | )   | 治療中止·脱落時調査制<br>_1>臨床検査        | 9          | 厚槽(定性)               |         | 入力                                     |                                       |        | <ul> <li>オープン(理由あり)</li> <li>クローズ</li> </ul>       |               |
| クローズしたユーザ             | •         | 0    | (     | )   | 治療中止·脱落時調査務<br>1>臨床検査         |            | 尿クレアチニン (mg/d        |         | 入力                                     |                                       |        | <ul> <li>クローズ(理由なし)</li> <li>クローズ(理由なり)</li> </ul> |               |
| 削除ステータス:<br>有効 ×      |           | 0    | (     | )   | 治療中止·脱落時講會調<br>_1 > 臨床検査      |            | 原中アルブミン (mg/L        |         | 入力                                     | □ クローズ(理由なし)                          |        | <u>ソート</u><br>〇 昇順                                 |               |
| 検索<br>りセット<br>検索条件の保存 | •         | 0    | (     | ;)  | 治療壁始36ヵ月後講査<br>> 併用英          | 治療開始36ヵ月後  | イコサペント酸エチル<br>剤の服薬状況 |         | 来入力<br>選択し<br>夕を指<br>その<br>し           | □ クローズ(理由あり)                          |        | O 陰順<br>クリア<br>速用 レッル                              |               |
|                       |           | 0    | ¢     | )   | 治療慧始36ヵ月後講査<br>> 供用薬          | 治療職始36ヵ月後  | 投与有無                 | なし      | EPA載<br>す。こ<br>広じ<br>い。彼<br>その様        |                                       |        | オープン なし)                                           |               |
|                       |           | 0    | (     | ÷   | 治療 <b>親</b> 始36ヵ月後調査<br>> 併用室 | 治療醫站36ヵ月後  | スタチン (一日接与量          | ロスノスタチン | 前回調<br>が強調が<br>後距し<br>しない<br>を解説       | <ul> <li>○ 降順</li> <li>クリア</li> </ul> |        | オープン理由なし)                                          |               |
|                       |           | 0    | (     | )   | 治療開始36ヵ月後調査<br>> 併用変          | 治療難始36ヵ月後  | ロスノ(スタチン (mg)        | 5       | 前回設<br>量が厚<br>ご確認<br>で修正<br>正した<br>由を新 | 適用 キャンセル                              |        | オープン(理由なし)                                         |               |

- ③「項目」欄の各項目名が該当フォームにリンクされています。クリックするとアラートの詳細画面が開きます。
- ④ アラートが出ている項目は、赤帯にアラート内容が表示されています。
   アラート内容を確認し、データの入力・修正が必要なものについては操作を行ってください。

#### アラートが出ているフォームへのデータ入力・修正

例:血液検査【肝・腎機能】AST (GOT) (IU/L) が空欄で、アラート内容が「入力をお願いいたします。」の場合。

| 血液検査【肝·腎機能】          |  |    |
|----------------------|--|----|
| 🛃 アラート 入力をお願いいたします。  |  |    |
| 🔲 ♡ AST (GOT) (IU/L) |  |    |
|                      |  | 1. |

① 血液検査【肝・腎機能】 AST (GOT) (IU/L) が空欄のため、赤でアラートが表示されている状態です。

| 血液検査【肝・腎機能】      |      |
|------------------|------|
| アラート入力をお願いいたします。 |      |
| □                | [19] |

② 対象項目のテキストボックスにカーソルを合わせ、数値を入力します。修正の場合は、値を書き換えます。

|   | 血液検査【肝・腎機能】                                             |
|---|---------------------------------------------------------|
|   | □                                                       |
| 3 | 値が入力されると自動的にアラートが閉じますので、フォーム最下部の「保存」ボタンをクリックし、保存してください。 |
|   | ● キャンセル                                                 |

# アラートの出ている項目を修正しない場合

① 左側の「2」アイコンをクリックすると、入力画面が開きます。

| 1 | ಶ アラート入力をお願いいたします。  |                                                        |            |
|---|---------------------|--------------------------------------------------------|------------|
|   | > 白血球数 (個/µL)       |                                                        |            |
|   |                     |                                                        |            |
|   | アラート入力をお願いいたします。    |                                                        |            |
|   | 〗 ▽ 白血球数 (個/µL)     |                                                        |            |
| 3 | アラート入力をお願いいたします。    | 修正しない理由                                                | ×          |
|   | □ ▽ 血\\板数 (万個/µL)   | 修正しない理由                                                |            |
| m | ロ液検査【肝・腎液           | 必須項目 *                                                 |            |
| 2 | アラート 入力をお願いいたします。   | 項目テキスト: 白血球数 (個/µL)<br>アラート内容: 入力をお願いいたします。            |            |
|   | 】                   | 修正しない理由: 未測定のため<br>変更理由: * キ剤定のため                      |            |
| 2 | 🎐 アラート 入力をお願いいたします。 |                                                        |            |
|   | □                   |                                                        |            |
| 8 | 🖻 アラート 入力をお願いいたします。 | 監査                                                     |            |
|   | □                   | 交更日時         修正しない理由         変更理由           検索結果がありません | <b>交更者</b> |
| 2 |                     | 閉じる                                                    |            |
|   | □ ▽ LDH (IU/L)      |                                                        |            |

- ②「修正しない理由」および「変更理由」を入力し、「編集」をクリックしてください。
- ③ アラートは表示されたまま、「修正しない理由」が表示されます。

| アラート 入力をお願いいたします。<br>修正しない理由:未測定のため |  |
|-------------------------------------|--|
| 🔲 ▽ 白血球数 (個/μL)                     |  |

## b.ステータスバーからの検索・回答方法

- ① 「被験者」タブを選択します。
- ②「アラートステータス」の▽をクリックすると、プルダウンメニューが表示されますので、
   「オープンアラート」と「一部クローズ済み」左の□にチェックを入れ、「適用」をクリックしてください。
- ③ 「アラートステータス」フィールドに表示されている、赤い部分のあるバーが未回答のアラートです。 クリックすると該当被験者の対応が必要なアラート一覧が表示されます。

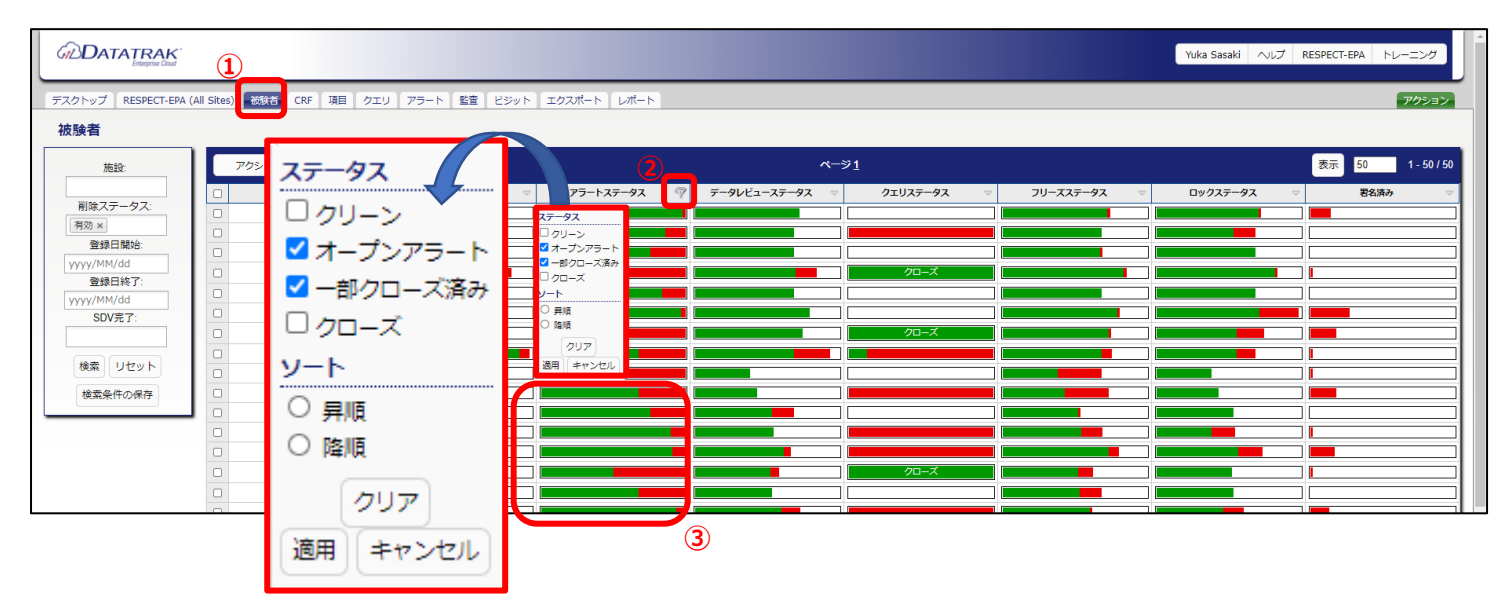

④ 以降は、a.「アラート」タブからの検索方法 ②以下と同一手順ですので、ご参照ください。